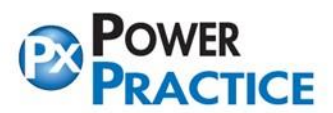

Ph: 1-888-808-6223 Fax: 604-468-6850 1963 Lougheed Highway, Coq, B.C. Canada V3K 3T8

## **Opening Firewall Ports**

Please open the following port number in windows firewall:

| PxCommunicator | ТСР | Inbound  | 16464 |
|----------------|-----|----------|-------|
| Itrans ICA     | ТСР | Outbound | 9650  |
| MySQL          | ТСР | Inbound  | 3306  |
| PxForms        | тср | Inbound  | 81    |
|                |     |          | 6666  |
|                |     |          | 6667  |

To open firewall port on Windows 10, please follow steps below:

1. Open Windows Start button and search for Windows Defender firewall.

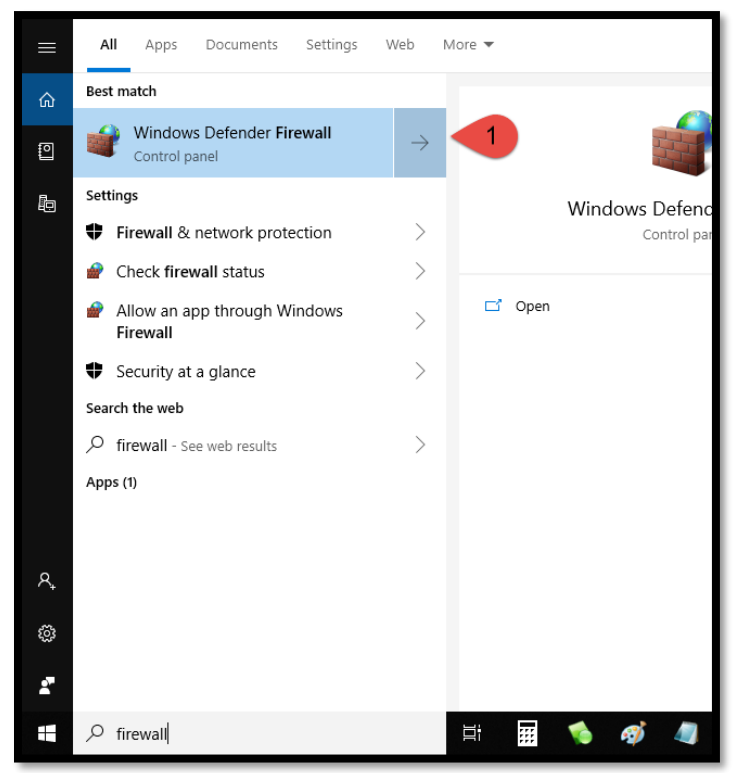

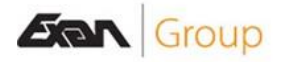

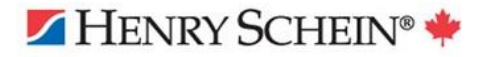

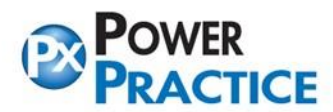

Ph: 1-888-808-6223 Fax: 604-468-6850 1963 Lougheed Highway, Coq, B.C. Canada V3K 3T8

## 2. Next click on Advanced Settings.

|                                                                          | Windows Defender Firewall                           |                                                                                                    | _       |  | × |  |
|--------------------------------------------------------------------------|-----------------------------------------------------|----------------------------------------------------------------------------------------------------|---------|--|---|--|
| ~                                                                        | ightarrow 🔺 🎓 > Control Panel                       | → All Control Panel Items → Windows Defender Firewall  V 🗸 Search Control                                                                     | l Panel |  | P |  |
|                                                                          | Control Panel Home                                  | Help protect your PC with Windows Defender Firewall                                                                                           |         |  |   |  |
| <ul> <li>Allow an app or feature<br/>through Windows Defender</li> </ul> | Allow an app or feature<br>through Windows Defender | Windows Defender Firewall can help prevent hackers or malicious software from gaining access to your PC<br>through the Internet or a network. |         |  |   |  |
| Firewall                                                                 |                                                     | ${igodot}$ These settings are being managed by vendor application Symantec Endpoint Protection                                                |         |  |   |  |
| •                                                                        | Turn Windows Defender<br>Firewall on or off         | For your security, some settings are managed by your system administrator.                                                                    |         |  |   |  |
| •                                                                        | Restore defaults                                    | Domain networks Connected 📀                                                                                                    |         |  |   |  |
| •                                                                        | Advanced settings 2<br>Troubleshoot my network      | Private networks Not connected 📀                                                                                                    |         |  |   |  |
|                                                                          |                                                     | Guest or public networks Not connected 📀                                                                                                    |         |  |   |  |
|                                                                          |                                                     |                                                                                                    | _       |  |   |  |
|                                                                          |                                                     |                                                                                                    |         |  |   |  |
|                                                                          |                                                     |                                                                                                    |         |  |   |  |

- 3. Towards the top left, click on Inbound Rules.
- 4. Next click on New Rules...

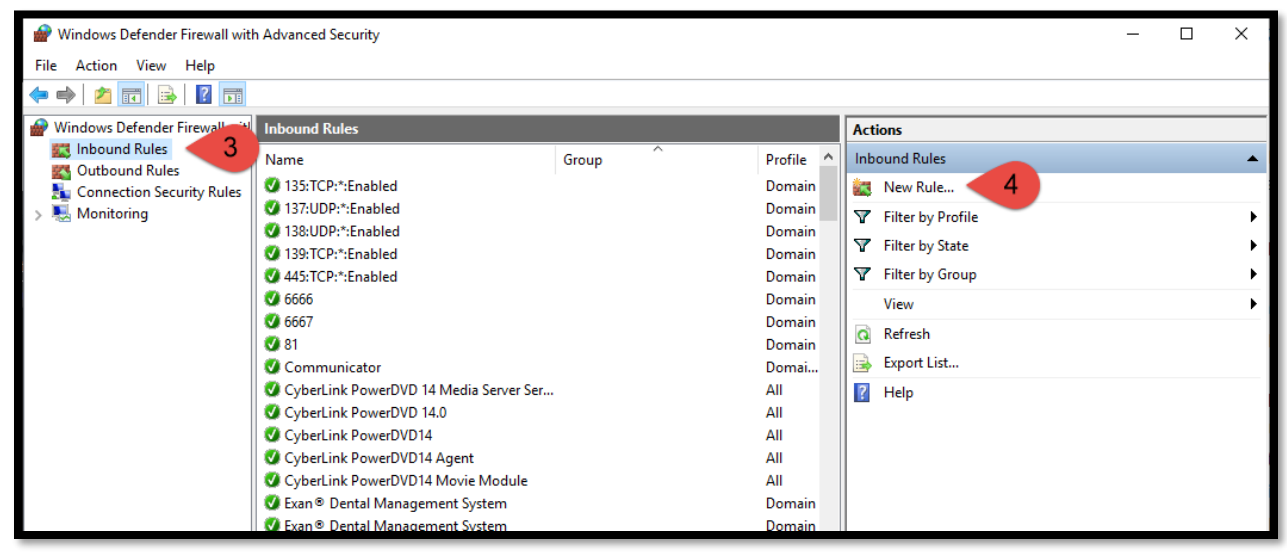

5. Within **New Inbound Rule Wizard** popup (Rule Type), please select **Port** and then hit **Next**.

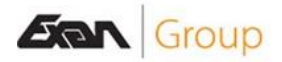

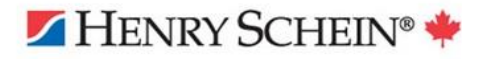

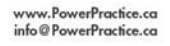

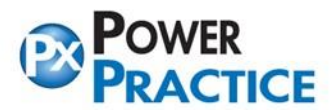

| 🔗 New Inbound Rule Wizard                 |                                                                |  |  |  |  |
|-------------------------------------------|----------------------------------------------------------------|--|--|--|--|
|                                           |                                                                |  |  |  |  |
| Select the type of firewall fulle to crea | ie.                                                            |  |  |  |  |
| Steps:                                    |                                                                |  |  |  |  |
| Rule Type                                 | What type of rule would you like to create?                    |  |  |  |  |
| Protocol and Ports                        |                                                                |  |  |  |  |
| <ul> <li>Action</li> </ul>                | Program     Rule that controls connections for a program       |  |  |  |  |
| Profile                                   |                                                                |  |  |  |  |
| Name     D                                | Port     Rule that controls connections for a TCP or LIDP port |  |  |  |  |
|                                           |                                                                |  |  |  |  |
|                                           |                                                                |  |  |  |  |
|                                           | Rule that controls connections for a Windows experience.       |  |  |  |  |
|                                           | ○ Custom                                                       |  |  |  |  |
|                                           | Custom rule.                                                   |  |  |  |  |
|                                           |                                                                |  |  |  |  |
|                                           |                                                                |  |  |  |  |
|                                           |                                                                |  |  |  |  |
|                                           |                                                                |  |  |  |  |
|                                           |                                                                |  |  |  |  |
|                                           |                                                                |  |  |  |  |
|                                           |                                                                |  |  |  |  |
|                                           | < Back (Next >) Cancel                                         |  |  |  |  |
|                                           |                                                                |  |  |  |  |

6. In the next popup (**Protocol and Ports**) you will only need to **enter specific local ports** that you wish to open. In this example we will open **3306** and then hit **Next**.

| Prew Inbound Rule Wizard           |                                     |                               |    |  |  |  |  |
|------------------------------------|-------------------------------------|-------------------------------|----|--|--|--|--|
| Protocol and Ports                 |                                     |                               |    |  |  |  |  |
| Specify the protocols and ports to | which this rule applies.            |                               |    |  |  |  |  |
| Steps:                             |                                     |                               |    |  |  |  |  |
| Rule Type                          | Does this rule apply to TCP or U    | DP?                           |    |  |  |  |  |
| Protocol and Ports                 | TCP                                 |                               |    |  |  |  |  |
| <ul> <li>Action</li> </ul>         | ○ UDP                               |                               |    |  |  |  |  |
| Profile                            |                                     |                               |    |  |  |  |  |
| <ul> <li>Name</li> </ul>           | Does this rule apply to all local p | orts or specific local ports? |    |  |  |  |  |
|                                    | O All local ports                   |                               |    |  |  |  |  |
| 6                                  | Specific local ports:               | 3306                          |    |  |  |  |  |
|                                    |                                     | Example: 80, 443, 5000-5010   |    |  |  |  |  |
|                                    |                                     |                               |    |  |  |  |  |
|                                    |                                     |                               |    |  |  |  |  |
|                                    |                                     |                               |    |  |  |  |  |
|                                    |                                     |                               |    |  |  |  |  |
|                                    |                                     |                               |    |  |  |  |  |
|                                    |                                     |                               |    |  |  |  |  |
|                                    |                                     |                               |    |  |  |  |  |
|                                    |                                     |                               |    |  |  |  |  |
|                                    |                                     |                               |    |  |  |  |  |
|                                    |                                     | < Back Next > Cance           | el |  |  |  |  |
|                                    |                                     |                               |    |  |  |  |  |

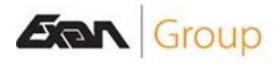

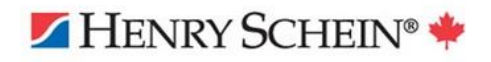

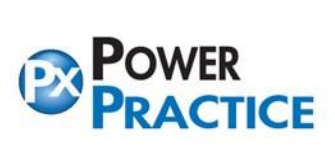

7. Under Action popup, select Allow the connection then to click Next.

| 🔗 New Inbound Rule Wizard |                                                             |                                         |                             |  |  |  |  |  |
|---------------------------|-------------------------------------------------------------|-----------------------------------------|-----------------------------|--|--|--|--|--|
| Protocol and Ports        |                                                             |                                         |                             |  |  |  |  |  |
| Sp                        | Specify the protocols and ports to which this rule applies. |                                         |                             |  |  |  |  |  |
| Ste                       | eps:                                                        |                                         |                             |  |  |  |  |  |
| ۲                         | Rule Type                                                   | Does this rule apply to TCP or UDP      | ?                           |  |  |  |  |  |
| ۲                         | Protocol and Ports                                          | TCP                                     |                             |  |  |  |  |  |
| ٠                         | Action                                                      | ⊖ UDP                                   |                             |  |  |  |  |  |
| ۲                         | Profile                                                     |                                         |                             |  |  |  |  |  |
| ۲                         | Name                                                        | Does this rule apply to all local ports | s or specific local ports?  |  |  |  |  |  |
|                           |                                                             | ◯ All local ports                       |                             |  |  |  |  |  |
|                           | 6                                                           | Specific local ports:                   | 3306                        |  |  |  |  |  |
|                           |                                                             |                                         | Example: 80, 443, 5000-5010 |  |  |  |  |  |
|                           |                                                             |                                         |                             |  |  |  |  |  |
|                           |                                                             |                                         |                             |  |  |  |  |  |
|                           |                                                             |                                         |                             |  |  |  |  |  |
|                           |                                                             |                                         |                             |  |  |  |  |  |
|                           |                                                             |                                         |                             |  |  |  |  |  |
|                           |                                                             |                                         |                             |  |  |  |  |  |
|                           |                                                             |                                         |                             |  |  |  |  |  |
|                           |                                                             |                                         |                             |  |  |  |  |  |
|                           |                                                             |                                         |                             |  |  |  |  |  |
|                           |                                                             |                                         | < Back Next > Cancel        |  |  |  |  |  |
|                           |                                                             |                                         | Carlos                      |  |  |  |  |  |

8. In Profile popup, you want Domain and Private selected only. Then click Next.

| 💣 New Inbound Rule Wizard             | I                                                                                  | × |
|---------------------------------------|------------------------------------------------------------------------------------|---|
| Profile                               |                                                                                    |   |
| Specify the profiles for which this r | ule applies.                                                                       |   |
| Steps:                                |                                                                                    |   |
| Rule Type                             | When does this rule apply?                                                         |   |
| Protocol and Ports                    |                                                                                    |   |
| <ul> <li>Action</li> </ul>            | Applies when a computer is connected to its comporate domain                       |   |
| Protile     Name                      | Private                                                                            |   |
|                                       | Applies when a computer is connected to a private network location, such as a home |   |
|                                       | or work place.                                                                     |   |
|                                       | Applies when a computer is connected to a public network location.                 |   |
|                                       |                                                                                    |   |
|                                       |                                                                                    |   |
|                                       |                                                                                    |   |
|                                       |                                                                                    |   |
|                                       |                                                                                    |   |
|                                       |                                                                                    |   |
|                                       |                                                                                    |   |
|                                       |                                                                                    |   |
|                                       |                                                                                    |   |
|                                       | 8 Next > Cancel                                                                    |   |
|                                       |                                                                                    |   |

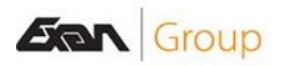

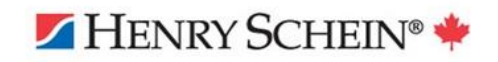

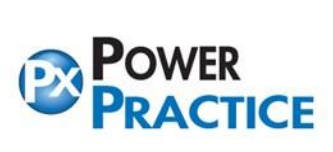

9. Please name your Inbound Rule (For Example: MySQL). Then click Finish.

| 1    | Pew Inbound Rule Wizard                        |   |                         |   |  |  |  |  |
|------|------------------------------------------------|---|-------------------------|---|--|--|--|--|
| Name |                                                |   |                         |   |  |  |  |  |
| Sp   | Specify the name and description of this rule. |   |                         |   |  |  |  |  |
| St   | eps:                                           |   |                         |   |  |  |  |  |
| ۲    | Rule Type                                      |   |                         |   |  |  |  |  |
| ۲    | Protocol and Ports                             |   |                         |   |  |  |  |  |
| ۲    | Action                                         |   |                         |   |  |  |  |  |
| ۲    | Profile                                        | 0 | Name:                   |   |  |  |  |  |
| ۲    | Name                                           | 3 | MySQL                   |   |  |  |  |  |
|      |                                                |   | Description (optional): |   |  |  |  |  |
|      |                                                |   |                         |   |  |  |  |  |
|      |                                                |   |                         |   |  |  |  |  |
|      |                                                |   |                         |   |  |  |  |  |
|      |                                                |   |                         |   |  |  |  |  |
|      |                                                |   |                         |   |  |  |  |  |
|      |                                                |   |                         |   |  |  |  |  |
|      |                                                |   |                         |   |  |  |  |  |
|      |                                                |   |                         |   |  |  |  |  |
|      |                                                |   |                         |   |  |  |  |  |
|      |                                                |   |                         |   |  |  |  |  |
|      |                                                |   |                         |   |  |  |  |  |
|      |                                                |   |                         |   |  |  |  |  |
|      |                                                |   | < Back Finish Cance     | 4 |  |  |  |  |
|      |                                                |   |                         |   |  |  |  |  |

This will open the port you have specified. Please do the same for the remainder ports.

| PxCommunicator | ТСР | Inbound  | 16464 |
|----------------|-----|----------|-------|
| Itrans ICA     | ТСР | Outbound | 9650  |
| MySQL          | ТСР | Inbound  | 3306  |
| PxForms        | ТСР | Inbound  | 81    |
|                |     |          | 6666  |
|                |     |          | 6667  |

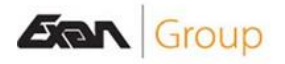

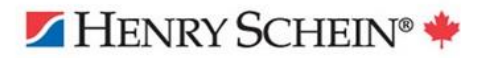